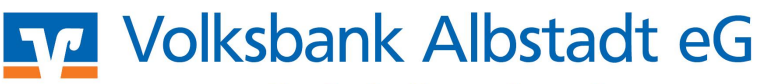

Eine Bank, die zu mir passt!

## windata – Einrichtung HBCI mit Chipkarte

1. Installieren Sie zuerst den Chipkartenleser. Anschließend starten Sie windata und melden Sie sich an.

| 2. | Beim erstmaligen<br>Start von windata<br>professional 8 wird<br>ein Assistent zur Ein-<br>richtung Ihrer<br>Bankkontakte<br>gestartet<br><b>Hinweis:</b><br>Haben Sie bereits<br>windata 7 installiert,<br>werden beim ersten<br>Programmstart<br>automatisch<br>sämtliche HBCI-<br>Kontakte, Konten,<br>Umsätze, etc.<br>übernommen.<br>Prüfen Sie daher bei<br>Bedarf, ob der Punkt<br>"Datenübernahme"<br>ausgewählt ist. | <section-header><section-header><text><text><text><text><text><text><text><text><text><text></text></text></text></text></text></text></text></text></text></text></section-header></section-header>                                                                                                    |
|----|----------------------------------------------------------------------------------------------------|----------------------------------------------------------------------------------------------------|
| 3. | Falls Sie windata neu<br>installieren, dann<br>wählen Sie den<br>Punkt " <b>HBCI (FinTS)</b><br><b>Zugang"</b> und<br>bestätigen mit<br><b>Weiter</b> .<br>Geben Sie die<br>Bankleitzahl ein<br>(Volksbank Albstadt:<br>65390120) und                                                                                                    | Dieser Assistent hilf Ihnen beim Einrichten Ihrer Konten.<br>Bevor Sie Ihre Bankgeschäfte Online erledigen können, muss mindestens ein Auftraggeberkontol<br>eingerichtet werden. Dabei muss unterschieden werden, welches Kommunikationsverfahren für den<br>Zugang zur Bank/Sparkasse genutzt werden soll und von Ihren Kreditinstitut frei geschaltet ist.<br>MBCI (FinTS) Zugang<br>Homebankling Computer Interface (Financial Transaction Services).<br>Banking über Ihren Internetzugang - DFÜ-Netzwerk.<br><u>Technische Voraussetzung</u><br>Internetzugang, evtl. DFÜ-Netzwerk |
|    | klicken auf <b>Weiter</b> .<br>Das Programm<br>aktualisiert die<br>Zugangs-daten der<br>Bank über das<br>Internet. Nach<br>Abschluss des<br>Vorgangs klicken Sie<br>auf                                                                                                    |                                                                                                    |

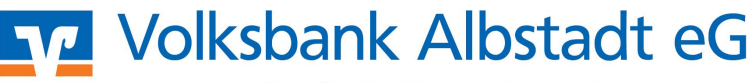

Eine Bank, die zu mir passt!

| die Schaltfläd | che |
|----------------|-----|
| Weiter.        |     |

4. Danach selektieren Sie den Punkt Chipkarte und bestätigen mit Weiter.

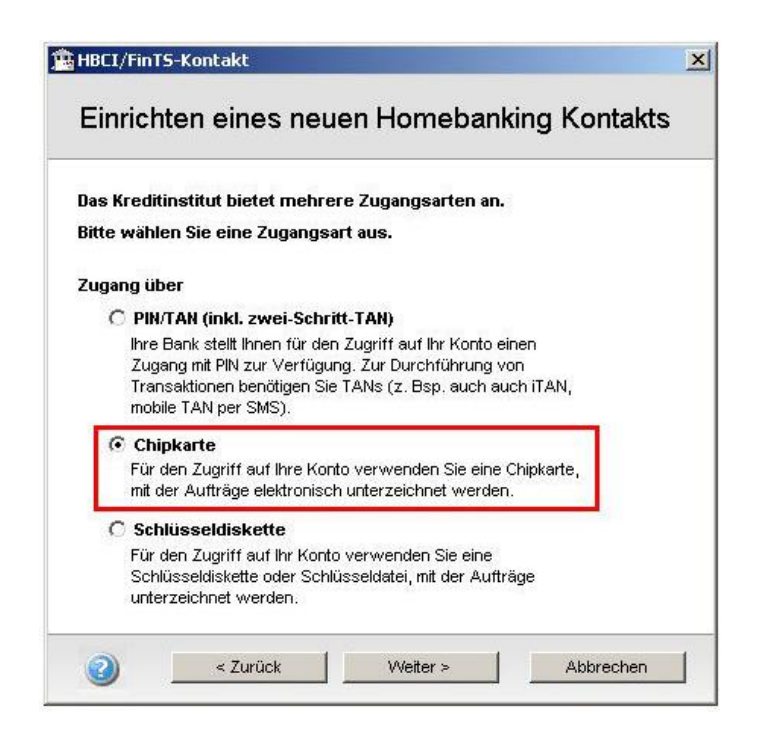

5. Bitte stecken Sie die Chipkarte in das Kartenlesegerät und klicken Sie auf **Weiter**, um die sichere PIN-Eingabe zu starten.

## **Hinweis**:

Bei Kartenlesern ist die Zeit für die Eingabe der PIN beschränkt. Wird die PIN nicht innerhalb der erforderlicher wird der Vorgang abgebrochen und muss erneut durchgeführt werden.

| 6. | Nach erfolgreichem<br>Lesen der Karten-<br>daten werden diese<br>im nachfolgenden<br>Bildschirmfenster<br>angezeigt. | HBCI+ Sicherheit<br>Einrichten eines neuen Homebanking Kontakts Ihr Sicherheitsmedium unterstützt mehrere Speicherplätze für HBCI Zugangsdaten. Wählen Sie nun den Speicherplatz, der für den neuen Kontakt genutzt werden sol |          |                    |           |
|----|----------------------------------------------------------------------------------------------------|----------------------------------------------------------------------------------------------------|----------|--------------------|-----------|
|    |                                                                                                    | Nr.                                                                                                    | BLZ      | Benutzerkennung    | Komm.     |
|    |                                                                                                    | 1                                                                                                    | 65390120 | 672000000000000000 | TCP/IP    |
|    |                                                                                                    | 2                                                                                                    |          | frei               |           |
|    |                                                                                                    | 3                                                                                                    |          | frei               |           |
|    |                                                                                                    | 4                                                                                                    |          | Trei               |           |
|    | 1                                                                                                    |                                                                                                    |          |                    | Fattering |
|    |                                                                                                    |                                                                                                    |          |                    | Entfernen |
|    |                                                                                                    |                                                                                                    |          |                    |           |
|    |                                                                                                    |                                                                                                    |          | 1                  |           |
|    |                                                                                                    |                                                                                                    | < Zurücl | Weiter >           | Abbrechen |

Klicken Sie auf Weiter und abschließend auf Fertigstellen, um den Kontakt zu speichern und

## Volksbank Albstadt eG

Eine Bank, die zu mir passt!

den Assistenten zu beenden.

- 8. Alle freigegebenen Konten werden jetzt automatisch im Programm angelegt.
- 9. Falls Sie aufgefordert werden einen Kontotyp einzugeben, wählen Sie diesen aus der Liste aus (z.B. Giro-/Kontokorrentkonto) und klicken Sie auf **Weiter**.

## 10. Hinweis:

Für die Erfassung einer weiteren Bankverbindung wählen Sie den Menüpunkt "Stammdaten - Bankkontakte - Neu".